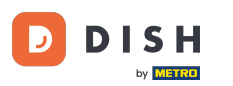

Bienvenido al panel de control de DISH Reservation. En este tutorial, te mostramos cómo cambiar tu contraseña.

| <b>DISH</b> RESERVATION   |                                                     |                                |                      |                            | <b>≜</b> ● Test B | istro Trainin | ng 🕤   🗧      |             | •      |
|---------------------------|-----------------------------------------------------|--------------------------------|----------------------|----------------------------|-------------------|---------------|---------------|-------------|--------|
| Reservations              | Have a walk-in customer? Received reservation book! | d a reservation request over p | phone / email? Don'i | t forget to add it to your | WALK              |               | DD RESERVAT   | ION         |        |
| 🛏 Table plan              |                                                     |                                |                      |                            |                   |               |               |             |        |
| 🎢 Menu                    | Thu, 19 Oct                                         | - Thu, 19 Oct                  |                      | All services               |                   |               |               | ~           |        |
| 📇 Guests                  | There is <b>1</b> active limit configured fo        | or the selected time period    |                      |                            |                   |               | Show m        | nore 🗸      |        |
| Seedback                  |                                                     |                                |                      |                            |                   |               |               |             |        |
| 🗠 Reports                 | ● All ○ C                                           | completed O Up                 | ocoming              | ⊖ Cancelled                | 0 🖸               | <b>**</b> 0   | <b>F</b> 0/37 |             |        |
| 🂠 Settings 👻              |                                                     |                                |                      |                            |                   |               |               |             |        |
|                           |                                                     |                                | No reservations      | available                  |                   |               |               |             |        |
| Too manu quests in bouse? | Print                                               |                                |                      |                            |                   |               |               | ?           |        |
| Pause online reservations | Designed by DISH Digital Solutions GmbH. All r      | rights reserved.               |                      | FA                         | AQ   Terms of use | Imprint       | Data privacy  | Privacy Set | tings: |

## Primero, vaya a Configuración en el menú de su izquierda.

| <b>DISH</b> RESERVATION   |                                                                          |                                                     | 🌲 🔹 Test Bistro Training 🕤 🛛 🏄 🗸 🚱                            |
|---------------------------|--------------------------------------------------------------------------|-----------------------------------------------------|---------------------------------------------------------------|
| Reservations              | Have a walk-in customer? Received a reservation requer reservation book! | st over phone / email? Don't forget to add it to yc | your WALK-IN ADD RESERVATION                                  |
| 🎮 Table plan              | C Thu, 19 Oct - Thu, 19 Oct                                              | All services                                        | ~                                                             |
| 🐣 Guests                  | There is <b>1</b> active limit configured for the selected time p        | period                                              | Show more 🗸                                                   |
| Feedback                  |                                                                          | ○ Upcoming ○ Cancelled                              | Ħ0 <b>半</b> 0 <b>=</b> 0/37                                   |
| 🗠 Reports                 |                                                                          |                                                     |                                                               |
| 𝔗 Integrations            |                                                                          | No reservations available                           |                                                               |
| Too many guests in house? | Print                                                                    |                                                     | 8                                                             |
| Pause online reservations | Designed by DISH Digital Solutions GmbH. All rights reserved.            |                                                     | FAQ   Terms of use   Imprint   Data privacy   Privacy Setting |

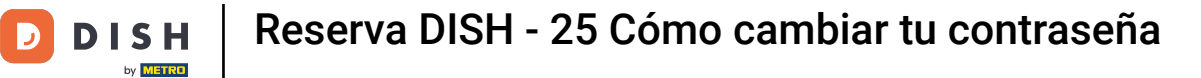

## • Y luego seleccione Cuenta .

| <b>DISH</b> RESERVATION   |                                         |                                  |                             |                                | <b>*</b> * | Test Bist | ro Trainin     | g 🖸           | <u> 4</u><br>4<br>4<br>4<br>4<br>4<br>4<br>4<br>4<br>4<br>4<br>4<br>4<br>4<br>4<br>4<br>4<br>4<br>4 |        |
|---------------------------|-----------------------------------------|----------------------------------|-----------------------------|--------------------------------|------------|-----------|----------------|---------------|----------------------------------------------------------------------------------------------------|--------|
| Reservations Table plan   | Have a walk-in custon reservation book! | ner? Received a reservation rec  | quest over phone / email? E | Don't forget to add it to your |            | WALK-IN   |                | D RESERV      |                                                                                                    |        |
| 🎢 Menu                    | •                                       | Thu, 19 Oct - Thu, 19 Oct        |                             | All services                   |            |           |                |               | ~                                                                                                   |        |
| 🛎 Guests                  | There is <b>1</b> active limit          | configured for the selected tin  | ne period                   |                                |            |           |                | Show          | more 🗸                                                                                              |        |
| Feedback                  |                                         |                                  |                             |                                |            |           |                |               |                                                                                                    |        |
| 🗠 Reports                 | All                                     |                                  |                             | ○ Cancelled                    |            | 0 🗹       | <b>&amp;</b> 0 | <b>H</b> 0/37 | ,                                                                                                   |        |
| 🗢 Settings 👻              |                                         |                                  |                             |                                |            |           |                |               |                                                                                                    |        |
| () Hours                  |                                         |                                  |                             |                                |            |           |                |               |                                                                                                    |        |
| Reservations              |                                         |                                  |                             |                                |            |           |                |               |                                                                                                    |        |
| 🛱 Tables/Seats            |                                         |                                  | 0                           |                                |            |           |                |               |                                                                                                    |        |
| Reservation limits        |                                         |                                  |                             |                                |            |           |                |               |                                                                                                    |        |
| <b>%</b> Offers           |                                         |                                  |                             |                                |            |           |                |               |                                                                                                    |        |
| ♣ Notifications           |                                         |                                  | No reservati                | ons available                  |            |           |                |               |                                                                                                    |        |
| 希 Account                 |                                         |                                  |                             |                                |            |           |                |               |                                                                                                    |        |
| 🔗 Integrations            | Print                                   |                                  |                             |                                |            |           |                |               | 6                                                                                                   |        |
| Too many guests in house? | Designed by DISH Digital Solu           | tions GmbH. All rights reserved. |                             | F                              | AQ   Term  | ns of use | Imprint        | Data privacy  | Privacy Se                                                                                          | ttings |

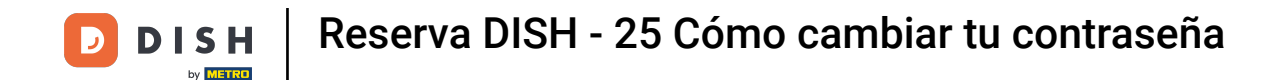

0

Ahora se encuentra en la vista general de su establecimiento y su información de contacto. Haga clic en " Mis datos" para acceder a su información personal.

| DISH RESERVATION                                       |                                                                                                    |               |                       |                   | <b>*</b> ° | Test Bistro Trainir | ng 🕤         | 최 <u></u><br>제 전 ~ | •      |
|--------------------------------------------------------|----------------------------------------------------------------------------------------------------|---------------|-----------------------|-------------------|------------|---------------------|--------------|--------------------|--------|
| Reservations                                           | My Establishment                                                                                   |               |                       |                   | 9          | My Data             |              |                    |        |
| 🛏 Table plan                                           | Establishment details                                                                              |               | l                     | Contact           |            |                     |              |                    |        |
| <b>"1</b> Menu                                         | Establishment name<br>Test Bistro Training                                                         |               |                       | Phone (+49) -     | 9876543210 |                     |              |                    |        |
| 🐣 Guests                                               | Street                                                                                             |               |                       | Email             |            |                     |              |                    |        |
| Feedback                                               | Training Street 007                                                                                |               |                       | training@dish.dig | ital       |                     |              |                    |        |
| 🗠 Reports                                              | Additional                                                                                         |               | Country<br>Germany    | Website           |            |                     |              |                    |        |
| 🌣 Settings 👻                                           | Postal code                                                                                        | City          |                       | Contact language  |            |                     |              |                    |        |
| () Hours                                               | 10000                                                                                              | Berlin        |                       | Deutsch           |            |                     |              | •                  |        |
| <ul> <li>Reservations</li> <li>Tables/Seats</li> </ul> | Time zone<br>All dates of the reservation system will b<br>zone. The time zone is derived from the | e displayed a | ccording to this time |                   |            |                     |              |                    |        |
| <ul><li>Reservation limits</li><li>% Offers</li></ul>  | Europe/Berlin                                                                                      |               |                       |                   |            |                     |              |                    |        |
| ♠ Notifications                                        | Current time in this ti                                                                            | me zone: 🕓 🛛  | 4:15 PM               |                   |            |                     |              |                    |        |
|                                                        |                                                                                                    |               |                       |                   |            |                     |              | SAVE               |        |
| oo many guests in house?                               | Designed by DISH Digital Solutions GmbH. All righ                                                  | ts reserved.  |                       |                   | FAQ   Terr | ms of use   Imprint | Data privacy | Privacy Se         | ttings |

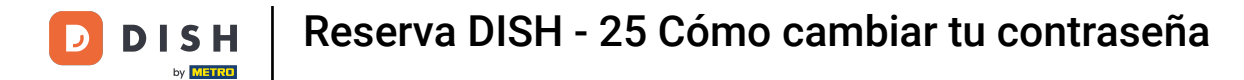

## Para cambiar su contraseña, haga clic en el hipervínculo aquí .

| <b>DISH</b> RESERVATION                |                                                               | 🌲 Test Bistro Training 🕤   퀵본 🗸 🚱                                                                                                    |
|----------------------------------------|---------------------------------------------------------------|----------------------------------------------------------------------------------------------------|
| E Reservations                         | My Establishment                                              | <b>O</b> My Data                                                                                                    |
| 🍽 Table plan                           | Personal information                                          | Export data                                                                                                    |
| 🍴 Menu                                 | Salutation *                                                  | You have the right to receive your data in a structured, commonly used and machine-readable format in order to transmit it to another controller. |
| 🛎 Guests                               | First name *                                                  | 🛓 Export data                                                                                                    |
| Seedback                               | Test Max                                                      | Delete account                                                                                                    |
| 🗠 Reports                              | Last name *                                                   | To delete your DISH Reservation account, please log into DISH                                                                                     |
| 🌣 Settings 👻                           | Login e-mail                                                  |                                                                                                    |
| () Hours                               | training@hd.digital                                           |                                                                                                    |
| ☑ Reservations ▲ Tables/Seats          | SAVE                                                          |                                                                                                    |
| 🛱 Reservation limits                   | To reset your password, clict here,                           |                                                                                                    |
| % Offers                               |                                                               |                                                                                                    |
| ♠ Notifications                        |                                                               |                                                                                                    |
| Account                                |                                                               |                                                                                                    |
| ${oldsymbol \mathscr{O}}$ Integrations |                                                               |                                                                                                    |
| foo many guests in house?              | Designed by DISH Digital Solutions GmbH. All rights reserved. | FAQ   Terms of use   Imprint   Data privacy   Privacy Settings                                                                                    |

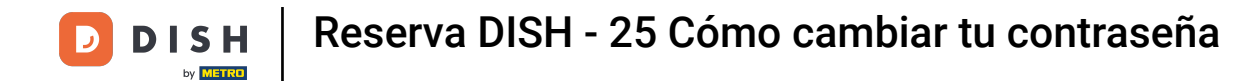

Se abrirá una nueva ventana donde podrás cambiar tu contraseña.

|                          | English 👻 |
|--------------------------|-----------|
| Change Password          |           |
|                          |           |
| Password                 |           |
| New Password             |           |
| Confirmation             |           |
| Back to application Save |           |
|                          |           |
|                          |           |
|                          |           |
|                          |           |

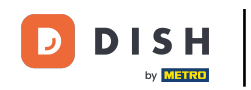

Debe ingresar su contraseña actual, su nueva contraseña y para confirmar su nueva contraseña nuevamente.

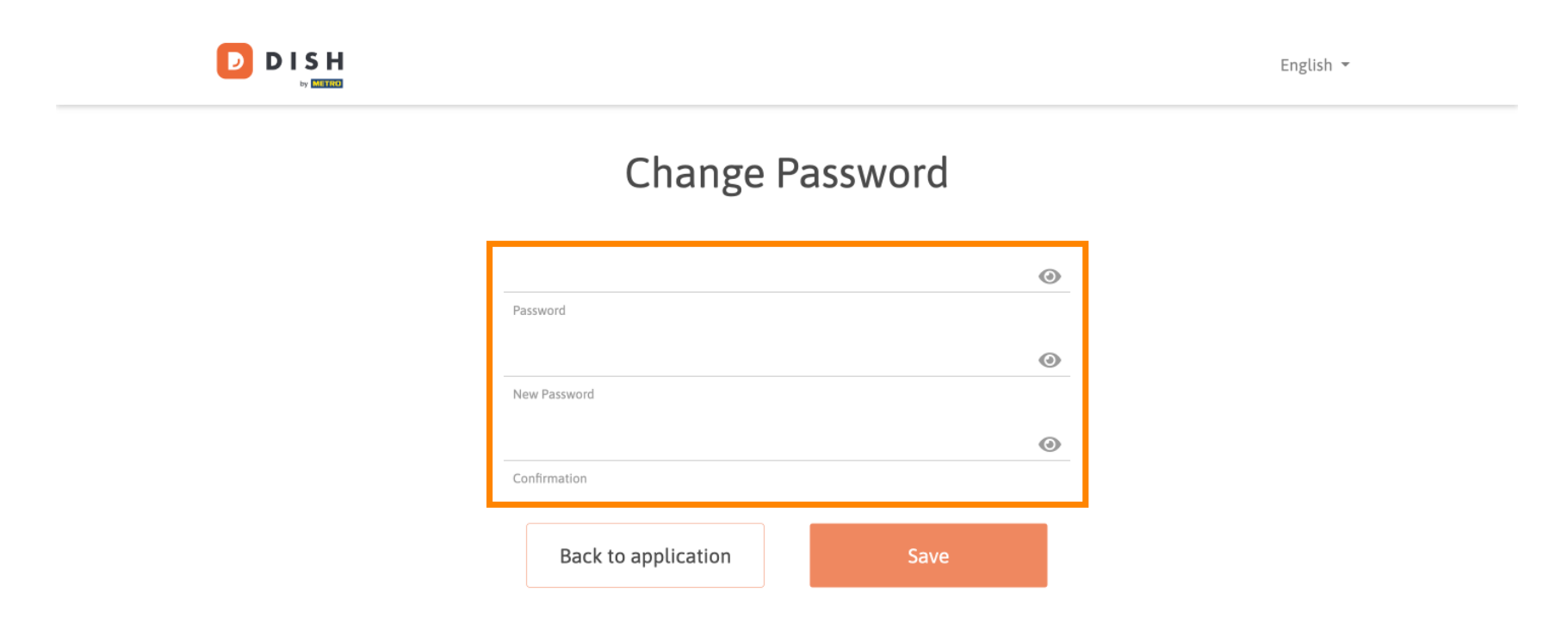

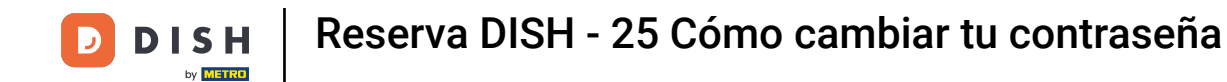

## Para luego aplicar la nueva contraseña haga clic en Guardar.

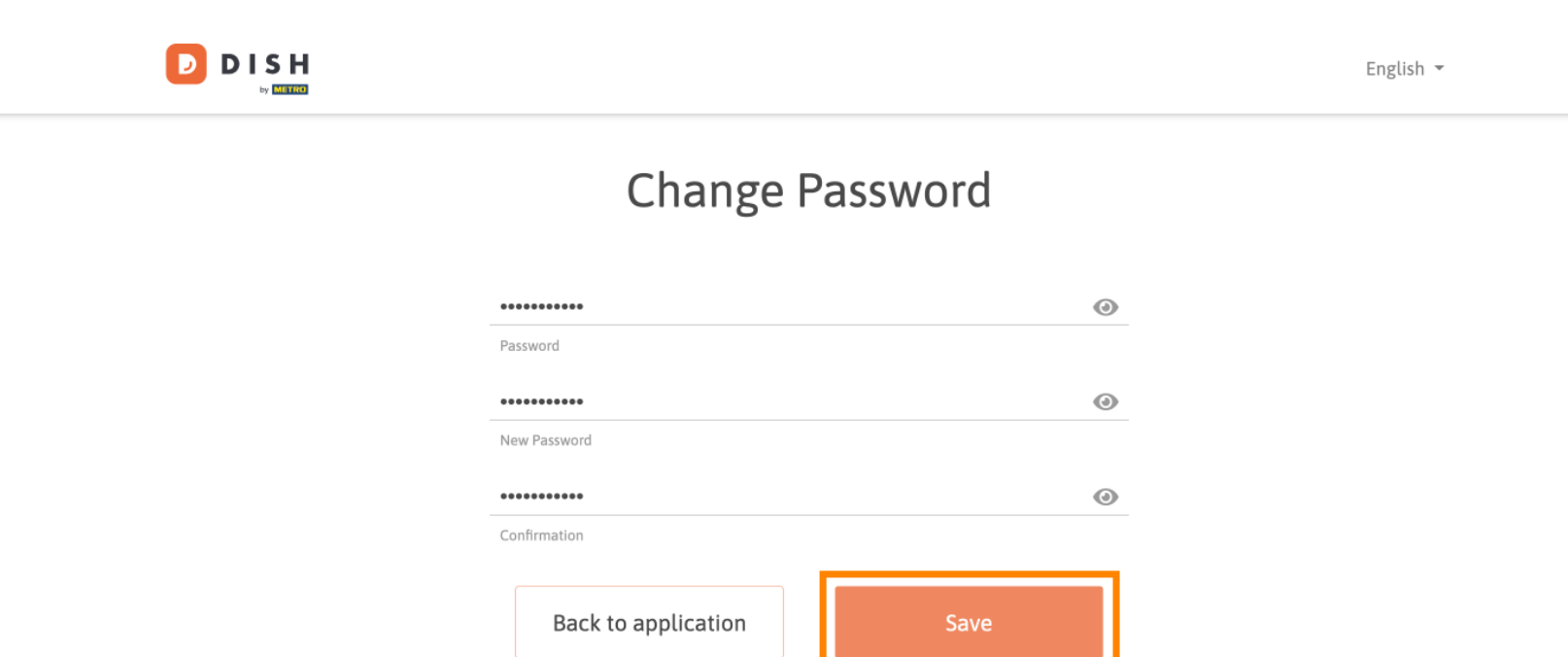

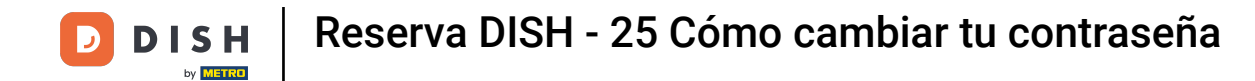

Listo. Has completado el tutorial y ahora sabes cómo cambiar tu contraseña.

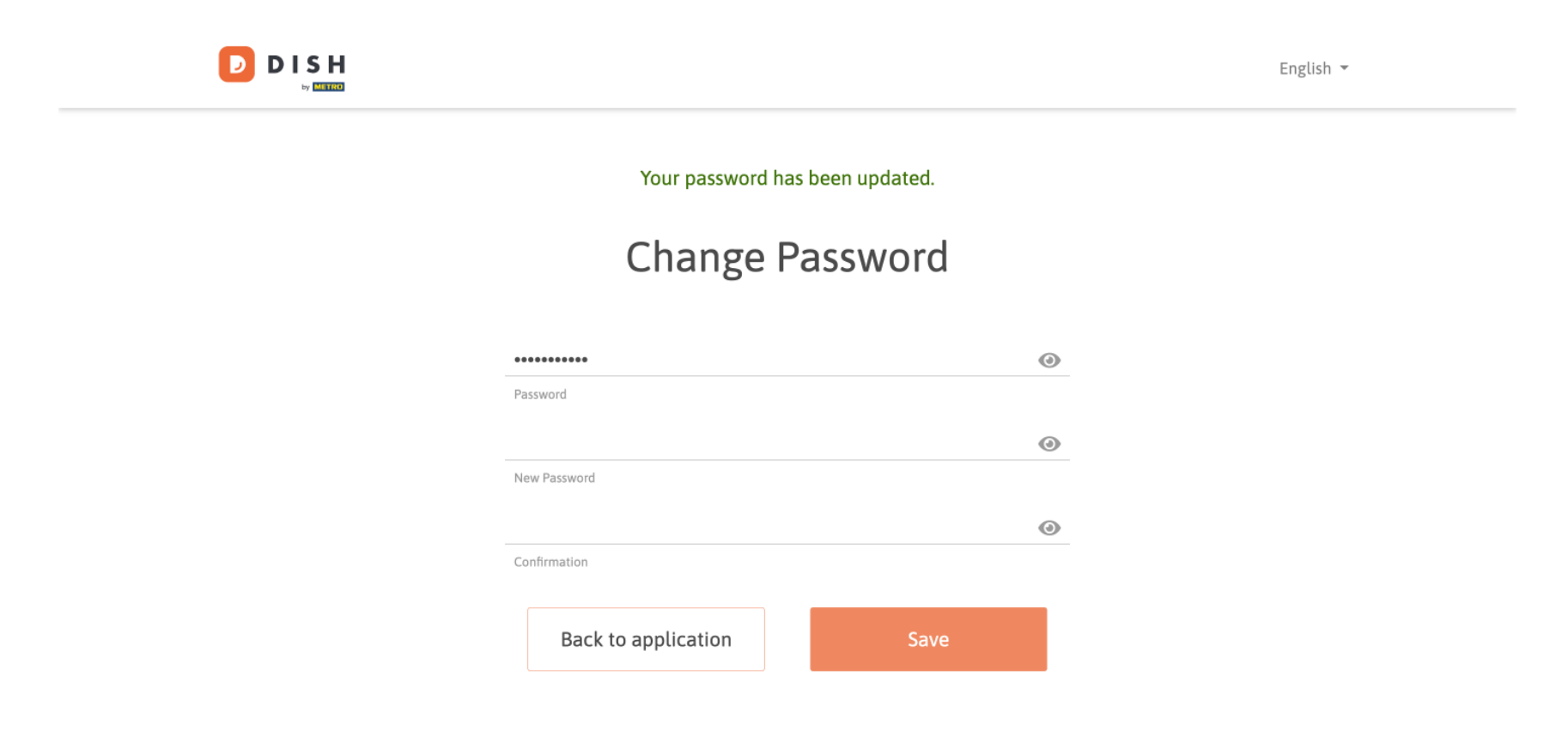

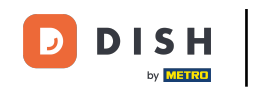

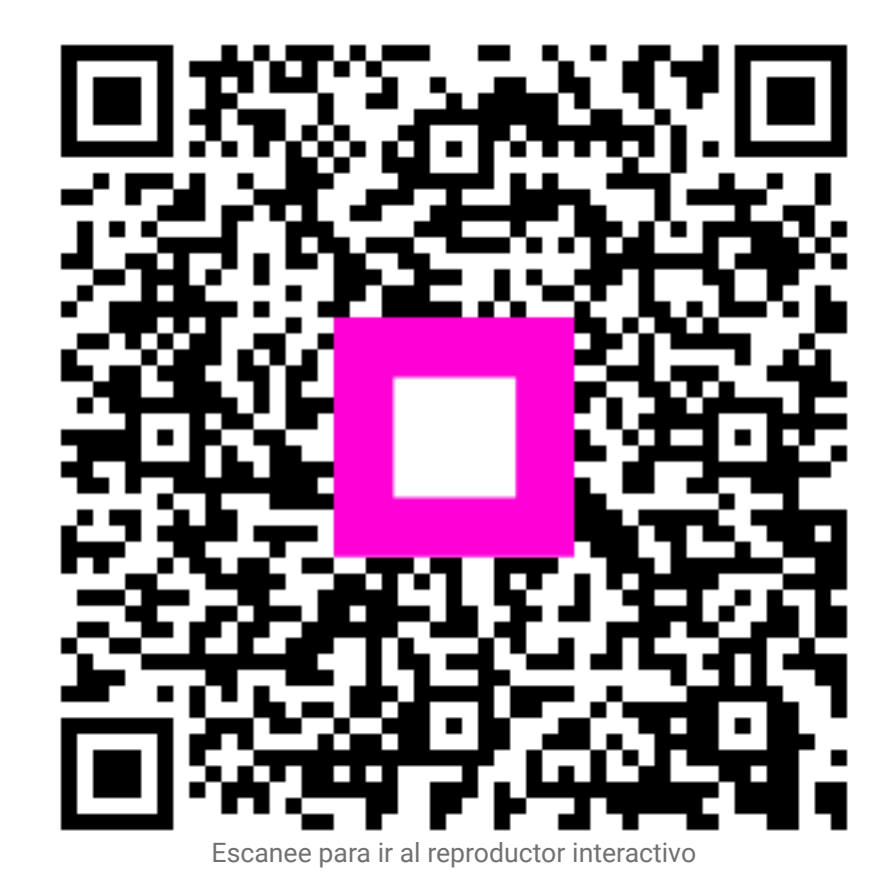